# $\bigvee \land \land S \land .$ $\bigvee \land S \land .$

# Ansökan om kommunal medfinansiering

Hur söka om kommunal motfinansiering via projektportföljen:

#### 1. Gå till Vasa stads projekt portfölj

- a. För intern aktör / stadens anställd: gå till KiVA, välj SALKKU
- b. För VAMIA: gå till KiVA, välj SALKKU Vamia
- c. För extern aktör:
  - Kontakta strategi- och projektplanerare Maria Backman. maria.backman(at)vaasa.fi, 040-5541900 om användarkooder till projektporföljen.
  - ≻När du fått användarkooder, gå in på adressen: https://www.thinking1.com
  - >Ge ditt användarnamn och password som du fått per mail.

#### 2. Påbörja ansökan, välj "lisää" uppe i vänstra hörnet

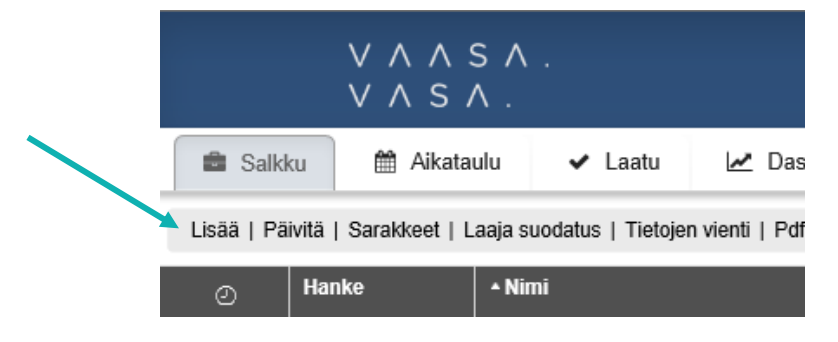

#### 3. Fyll i Hankkeen / projektin / osaprojekti-rutan

- a. Taso
- b. Hankkeen / projektin / osaprojektin nimi:
- c. Hanke
- d. Pääomistaja
- e. Ulkopuoliinen pääomistaja

| Hanke/Projekti/       | Osaprojekti          |   |
|-----------------------|----------------------|---|
| *Taso:                | Projekti             | ~ |
| *Hankkeen / Projektin | / Osaprojektin nimi: |   |
| Uusi projekti (5)     |                      |   |
| Hanke:                |                      | ~ |
| Pääomistaja:          | Ulkopuolinen         | ~ |
| Ulkopuolinen pääomis  | staja:               |   |
|                       |                      |   |
|                       |                      |   |
|                       |                      |   |
| ? 🛷                   |                      | P |

välj projekti skriv in projektets namn välj vid behov Välj projektägare (Vasa stad eller extern) Om projektägaren är extern, fyll i rutan

# 4. Fyll i projektets grunduppgifter "Perustiedot"

# a. För interna aktörer:

- "Salkku"
- $\triangleright$
- > "Projektin omistaja / projektipäällikkö"
- ➤ "Rooli"
- > "Peruste"
- Päätös och nro
- "Julkaistaan www-sivulla":

Välj till vilken portföljhelhet projektet hör

- Välj sektor, reslutatområde, projekttyp
- Välj vilken förman som är ansvarig o projektledare Välj vilken roll staden har
  - <mark>VIKTIGT</mark> Välj: VASTINRAHAHAKEMUS ANSÖKAN OM KOMMUNAL MEDFINANSIERING
  - Fyll i beslut och eventuellt projektnummer <mark>VIKTIGT Välj Ei.</mark>
- Under ansökningsskedet ska uppgifter INTE publiceras.
- När projektet beviljats extern finansiering publiseras grunduppgifter om projekt som Vasa stad är part eller delfinansiär i på hanke.vaasa.fi

| Peruste:              | VASTINRAHAHAKEMUS - |  |
|-----------------------|---------------------|--|
| Päätösnro:            |                     |  |
| Projektinro:          |                     |  |
| Kohdenro:             |                     |  |
| Julkaistaan www-sivui | illa: Ei 🗸          |  |

# b. För externa aktörer:

- "Salkku"
- "\*Vastuullinen toimiala"
- "Projektityyppi"
- "Kaupungin yhteyshenkilö"
- ➤ Rooli:
- ➢ "Peruste"

Välj till vilken portföljhelhet projektet hör Välj vilken organisation du representerar

valj vliken *orgunisation* du represer

Välj lämplig projekttyp

Välj ditt namn ur listan

# Välj Rahoittaja - Finansiär - Financer

- i. Orsaken är att här ses ur Stadens synvinkel VIKTIGT Välj: VASTINRAHAHAKEMUS ANSÖKAN OM KOMMUNAL MEDFINANSIERING
- Fyll i eventuella beslutnummer och projektnummer i "päätösnro" och "projektinro"
   I punkt "Julkaistaan www-sivulla":
  - Välj EI.
  - > Under ansökningsskedet ska uppgifter INTE publiseras.
  - När projektet beviljats extern finansiering publiseras grunduppgifter om projekt som Vasa stad är part eller delfinansiär i på hanke.vaasa.fi.

| Rooli:                | Rahoittaja - Finansiär - Fi 🗸 |  |
|-----------------------|-------------------------------|--|
| Peruste:              | VASTINRAHAHAKEMUS -           |  |
| Päätösnro:            |                               |  |
| Projektinro:          |                               |  |
| Kohdenro:             |                               |  |
| Julkaistaan www-sivui | lla: Ei 🗸                     |  |

#### 5. Bifoga bilaga

a. Bifoga bilagor genom att klicka på orange + ikonen. Projektplan, budget bör bifogas

| Lisää liitetiedosto:                  |   |  |
|---------------------------------------|---|--|
|                                       |   |  |
| Projektiesitys<br>Projektisuunnitelma | 7 |  |

- 6. Projektets målsättningar och sammanfattning:
  - a. Under "Hankkeen/projektin kuvas" presenterar du kort projektet och dess målsättningar.
  - b. Under punkt "Lisätietoja" kan du sätta med kontaktuppgifter
    - ≻OBS Om projektet beviljats extern finansiering, så publiceras dessa uppgifter på nätsidorna.
  - c. Under Tiivistelmä Suomeksi /in English / på svenska ger du en kort sammanfattning av projektet på alla tre språk.
    - >OBS Om projektet beviljats extern finansiering, så publiceras dessa uppgifter på nätsidorna.

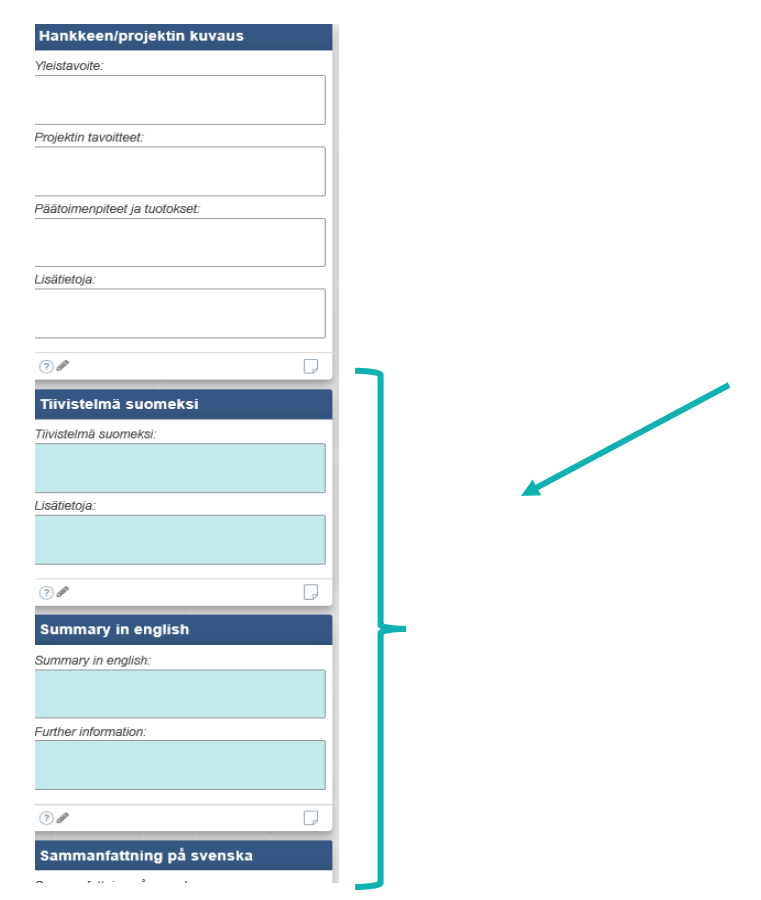

#### 7. Projektklassificiering

a. Klicka på färggranna bilden, så kommer du till ett formulär där du kryssar i svaret på några frågor

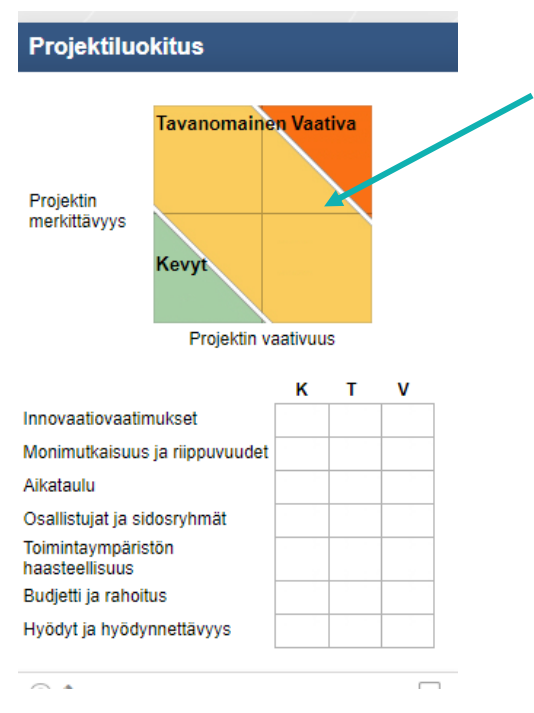

- b. Tryck: "Tallenna ja Sulje" och du kommer tillbaks till första sidan.
- 8. Kom ihåg att spara "Tallenna" när du fyllt i alla punkter (uppe till höger). Du kan också spara och fortsätta senare.

| O Rahoitus      |          |   |
|-----------------|----------|---|
| Kopioi   Poista | Tallenna | - |

9. För externa ansökare: gå till punkt 11.

# 10. För interna ansökningar Gå till mellanblad "Vaikutukset"

- **a.** Fyll i till vilket strategiskt tema samt till vilka tyngdpunktsområden projektet anknyter (du kan välja flera).
- b. Fyll i vilka interna och externa partners som är involverade
- c. Fyll i vilka tjänstern som berörs.
- d. Klicka på färgranna bilden för att komma till ett formulär, kryssa i rätt svar för projeket
- e. Spara formuläret
- f. Spara

| Uusi projekti                                                                                                    |                                                                |   |                                                                                                    | Tallenna |
|----------------------------------------------------------------------------------------------------|----------------------------------------------------------------|---|----------------------------------------------------------------------------------------------------|----------|
| Strategiakytkentä ja painopistealueet                                                                             | Palvelut                                                       |   | Priorisointi                                                                                                    |          |
| <br>Strategiakytkentä Valitse kaikki Painopistealueet Valitse kaikki Henkilöstön hyvinvointi ja työn tuottavuus v | Palvelut<br>Palveluiden tavoitteiden kuvaus:                   | ~ | Hyödyt Riski                                                                                                    |          |
| Sisäiset partnerit Sisäiset partnerit:                                                                            | ⑦ ✔           Ulkoiset partnerit           Ulkoiset partnerit: |   | Kehittämisen väikutus<br>Toimintalupausten täyttyminen<br>Taloudelliset hyödyt ja<br>toiminnan tehostuminen<br>Henkilöstön työhyvinvointi ja<br>osaaminen<br>Kokonaisbudjetti |          |
|                                                                                                    | ?                                                              |   | Kaupungin rahoitus<br>Henkilöresurssitarve<br>Projektin kesto<br>Vaativuus ja vaikuttavuus                                                                                    |          |

### 11. Gå till mellanblad "Talous"

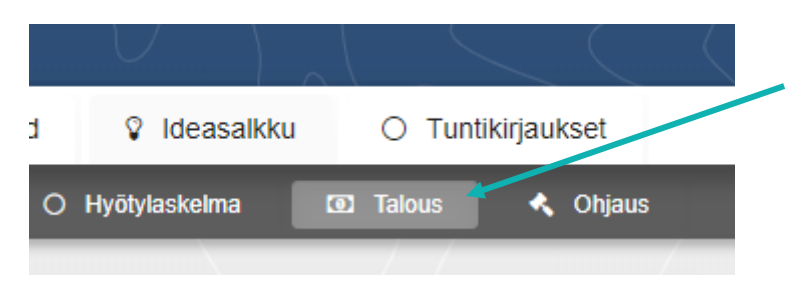

12. Kuluseuranta: Fyll i de kostnadsställen ni har (välj genom att trycka på pilen)

| Lisätiedot | Kulurivi                      | Budjetti                                |  |
|------------|-------------------------------|-----------------------------------------|--|
|            |                               |                                         |  |
|            | Henkilöstökustannukset        | , , , , , , , , , , , , , , , , , , , , |  |
|            | Matkakulut                    |                                         |  |
|            | Palvelujen ostot              |                                         |  |
|            | Muut toimintamenot            |                                         |  |
|            | Aineet, tarvikkeet ja tavarat |                                         |  |
|            | Investoinnit                  | •                                       |  |
|            | Flatrate                      |                                         |  |

- 13. Kaupungin rahoitus = Ansökan om kommunalmotfinansiering
  - a. Intern aktör:
    - ➤Under rahoitus lähde:

- VIKTIGT: Välj "Konsernihallinnoin rahoitus" och fyll i hur mycket ni ansöker i kommunal motfinansiering av Vasa stad / Konsernförvaltningen för projektet per år.
- VIKTIGT: Välj "Toimialan rahoitus" och fyll hur mycket egna sektorns finanseringsandel är per år.

| Kaupungin rahoitus         |        |        |        |      |      |          |      |
|----------------------------|--------|--------|--------|------|------|----------|------|
| Rahoituslähde              | 2020 ~ | 2021   | 2022   | 2023 | 2024 | Yhteensä | Raho |
| Konsernihallinnon rahoitus | 10 000 | 15 000 | 5 000  |      |      | 30 000   |      |
| Toimialan rahoitus 🗸       | 10 000 | 15 000 | 5 000  |      |      | 30 000   |      |
| Yhteensä                   | 20 000 | 30 000 | 10 000 |      |      | 60 000   |      |

b. Extern aktör:

➤Under rahoitus lähde:

VIKTIGT: Välj "Konsernihallinnoin rahoitus" och fyll i hur mycket ni ansöker i kommunal motfinansiering av Vasa stad / Konsernförvaltningen förprojektet per år.

| Kaupungin rahoitus             |        |       |      |      |      |          |
|--------------------------------|--------|-------|------|------|------|----------|
| Rahoituslähde                  | 2020 ~ | 2021  | 2022 | 2023 | 2024 | Yhteensä |
| <br>Konsernihallinnon rahoitus | 3 000  | 3 000 |      |      |      | 6 000    |
| <br>~                          |        |       |      |      |      | 0        |
| <br>Yhteensä                   | 3 000  | 3 000 |      |      |      | 6 000    |

# 14. Ulkoinen rahoitus / Extern finansiering

- a. VIKTIGT: Fyll i på första raden I <mark>huvudfinansären.</mark> Välj "kyllä" i "päärahoittaja" kolumnen.
- b. Fyll i på de övriga raderna övriga finaniärer. Ni kan under t.ex övrig offentlig finansiering slå ihop finansiärer
- c. VIKTIGT: Externa aktörer Väljer på sista raden "OMA RAHOITUS / EGEN FINANSIERING / OWN FUNDING" och sätter in sin egna finansieringandel.

| Kanonusianuc                                                                                                    |                                                                                                    | 2020                       | ř                                             | 2021 | 2022 | 2023 | 2024                                                                                                    | Kaupungille tuleva<br>rahoitus                                                       | Rahoituksen tilanne                          | Paarahoittaj |
|----------------------------------------------------------------------------------------------------|----------------------------------------------------------------------------------------------------|----------------------------|-----------------------------------------------|------|------|------|----------------------------------------------------------------------------------------------------|--------------------------------------------------------------------------------------|----------------------------------------------|--------------|
| MUU JULKINEN RAHOITUS / ANNAN OFFENT                                                                                                    | IG FINANSIEF                                                                                                    | ~                          | 100 000                                       |      |      |      |                                                                                                    | 100 000                                                                              | . v                                          | Kyllä        |
| Yliopisto Korkeakoulu / Universitet Högskola / Ur                                                                                                    | iversity                                                                                                    | ~                          | 40 000                                        |      |      |      |                                                                                                    | 40 000                                                                               | ~                                            |              |
|                                                                                                    |                                                                                                    | ~                          |                                               |      |      |      |                                                                                                    | 0                                                                                    | · · · · ·                                    |              |
|                                                                                                    |                                                                                                    | ~                          |                                               |      |      |      |                                                                                                    | 0                                                                                    |                                              |              |
|                                                                                                    |                                                                                                    | ~                          |                                               |      |      |      |                                                                                                    | 0                                                                                    | ~                                            |              |
|                                                                                                    |                                                                                                    | ~                          |                                               |      |      |      |                                                                                                    | 0                                                                                    | ~                                            |              |
|                                                                                                    |                                                                                                    | ~                          |                                               |      |      |      |                                                                                                    | 0                                                                                    | · · · ·                                      |              |
| Yhteensä                                                                                                    |                                                                                                    |                            | 140 000                                       |      |      |      |                                                                                                    | 140 000                                                                              |                                              |              |
| Raholluslähteen päivittänyt Maria Backman 30 3.<br>Koko hankkeen / projektin budjetti (partnerit m<br>Raholtuksen lisätiedot:                                                                                                    | 020 15.25<br>ukana):                                                                                                    |                            | 200 000                                       |      |      |      |                                                                                                    |                                                                                      |                                              |              |
| Raholituslähteen päivittänyt Maria Backman 30.3 :<br>Koko hankkeen / projektin budjetti (partnert m<br>Raholitukeen lisältedot:<br>Jikolnen rahoitus<br>aholtuslähde                                                                                                    | 2020 15.25<br>ukana):                                                                                                    | ~                          | 200 000                                       | 2022 | 2023 | 2024 | Kaupungille tuleva                                                                                                    | Rahoituksen tilanne                                                                  | Päärahoittaja                                | /            |
| Rahoituslähteen päivittänyt Maria Backman 30.3 :<br>Koko hankkeen / projektin budjetti (partnertt m<br>Rahoituksen lisätiedot:<br>Jikoinen rahoitus<br>ahoituslähde                                                                                                    | 2020 15.25<br>ukana):                                                                                                    | ~                          | 200 000                                       | 2022 | 2023 | 2024 | Kaupungille tuleva<br>rahoitus                                                                                            | Rahoituksen tilanne                                                                  | Päärahoittaja                                |              |
| Rahoituslähteen päivittänyt Maria Backman 30.3 :<br>Koko hankkeen / projektin budjetti (partnerit m<br>Rahoituksen lisäliedot:<br>Jikoinen rahoitus<br>ahoituslähde<br>U-rahoitus muu EU-Finansiering övrig EU-funding other                                                                                                    | 2020 15.25<br>ukana):                                                                                                    | 50 000                     | 200 000<br>2021<br>50 000                     | 2022 | 2023 | 2024 | Kaupungille tuleva<br>rahoitus<br>100 000                                                                                 | Rahoituksen tilanne<br>v                                                             | Päärahoittaja<br>Kyllä v                     |              |
| Rahoituslähteen päivittänyt Maria Backman 30.3.3.<br>Koko hankkeen / projektiin budjetti (partnent m<br>Rahoitukaen ilsätiedot:<br>JIkoinen rahoitus<br>ahoituslähte<br>EU-rahoitus muu EU-Finansiering öving EU-funding other<br>RUU JULKIEN RAHOITUS / ANNAN OFFENTLIG FINANS                                                  | 2020 15.25<br>ukana):<br>2020                                                                                                    | 50 000 25 000 22 000       | 200 000<br>2021<br>50 000<br>25 000           | 2022 | 2023 | 2024 | Kaupungille tuleva<br>rahoitus<br>100 000<br>50 000                                                                       | Rahoituksen tiianne<br>v                                                             | Päärahoittaja<br>Kylla v                     |              |
| Rahoitustähteen päivittänyt Maria Backman 30.3.3<br>Koko hankkeen / projektiin budjetti (partnent m<br>Rahoitukaen ilsätiedot:<br>JIkoinen rahoitus<br>ahoitustähte<br>EU-rahoitus muu EU-Finansiering öving EU-funding other<br>IUU JULKINEN RAHOITUS / ANNAN OFFENTLIG FINANS<br>XMARAHOITUS / EGEN FINANSIERING / OWN FUNDING | 020 15.25<br>uukana):<br>2020<br>ERV<br>ERV                                                                                                    | 50 000<br>25 000<br>22 000 | 200 000<br>2021<br>50 000<br>25 000<br>22 000 | 2022 | 2023 | 2024 | Kaupungille tuleva<br>rahoitus<br>100 000<br>50 000<br>44 000                                                             | Rahoituksen tilanne<br>v<br>v<br>v                                                   | Päärahoittaja<br>Kylla v<br>v                |              |
| Rahollustähteen päivittänyt Maria Backman 30.3.<br>Koko hankkeen / projektin budjetti (partnerit m<br>Raholtuksen ilsääleedot:<br>Jikoinen raholtus<br>laholtuslähde<br>EU-rahotus muu EU-Finansiering övitg EU-funding other<br>MUU JULKINEN RAHOITUS / ANNAN OFFENTLIG FINANS<br>DMARAHOITUS / EGEN FINANSIERING / OWN FUNDING | 020 15.25<br>ukana):<br>2020<br>•<br>ER•<br>•                                                                                                    | 50 000<br>25 000<br>22 000 | 200 000<br>2021<br>50 000<br>22 000           | 2022 | 2023 | 2024 | Kaupungille tuleva<br>rahoitus<br>100 000<br>50 000<br>44 000<br>0<br>0                                                   | Rahoituksen tilanne<br>v<br>v<br>v<br>v<br>v                                         | Päärahoittaja<br>Kylla v<br>v<br>v           |              |
| Rahollustähteen päivittänyt Maria Backman 30.3.<br>Koko hankkeen / projektin budjetti (partnerit m<br>Raholtuksen liäätiedot:<br>JIkoinen raholtus<br>taholtuslähte<br>EU-raholtus III-Finansiering övrig EU-funding other<br>MUU JULINIEN RAHOITUS / ANNAN OFFENTLIG FINANS<br>OMARAHOITUS / EGEN FINANSIERING / OWN FUNDING    | 020 15.25<br>ukana):<br>2020<br>v<br>ERV<br>ERV<br>v                                                                                                    | 50 000<br>25 000<br>22 000 | 200 000<br>2021<br>50 000<br>25 000<br>22 000 | 2022 | 2023 | 2024 | Kaupungille tuleva<br>rahoitus<br>100 000<br>50 000<br>44 000<br>0<br>0<br>0<br>0<br>0                                    | Raholtuksen tilanne<br>v<br>v<br>v<br>v<br>v<br>v<br>v<br>v                          | Päärahoittaja<br>Kyllä v<br>v<br>v<br>v      |              |
| Rahollustähteen päivittänyt Maria Backman 30.3.<br>Koko hankkeen / projektin budjetti (partnerit m<br>Raholtuksen liäätiedot:<br>JIkoinen raholtus<br>Laholtuslähte<br>EU-raholtus muu EU-Finansiering övrig EU-funding other<br>MUU JULUNEN RAHOITUS / ANNAN OFFENTUG FINANS<br>MARAHOITUS / EGEN FINANSIERING / OWN FUNDING    | 020 15.25<br>ukana):<br>2020<br>ukana):<br>2020<br>ukana):<br>202 | 50 000<br>25 000<br>22 000 | 200 000<br>2021<br>50 000<br>28 000<br>22 000 | 2022 | 2023 | 2024 | Kaupungille tuleva<br>rahoitus<br>100 000<br>50 000<br>44 000<br>0<br>0<br>0<br>0<br>0<br>0<br>0<br>0<br>0<br>0<br>0<br>0 | Raholtuksen tilanne<br>v<br>v<br>v<br>v<br>v<br>v<br>v<br>v<br>v<br>v<br>v<br>v<br>v | Päärahoittaja<br>Kylta v<br>v<br>v<br>v<br>v | /            |

#### 15. Projektets totalbudget

- a. Fyll i Projektets totalbudget i rutan "Koko Hankkeen/projektin budjetti" (under Ulkoinen rahoitus tabellen)
- b. Säkerställ att summorna stämmer överens
  - Kaupungin rahoitus + Ulkoinen rahoitus = Hela projektets budget
  - Kostnaderna (ur tabellen Kuluseuranta ) = Hela projektets budget

#### 16. SPARA

a. Spara budgeten

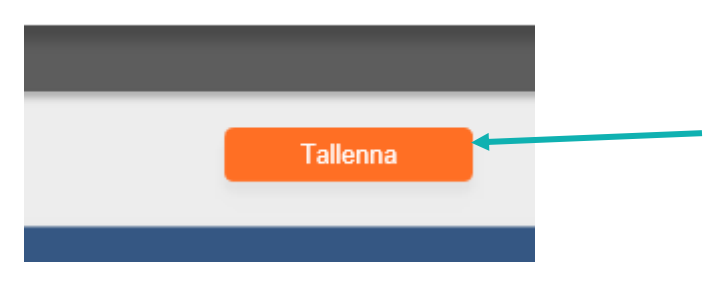

17. Nu har du fyllt i alla uppgifter som behövs.

#### 18. Sänd ett mail

- a. Eftersom projektportföljen ännu är under uppbyggnad, så fungerar inte automatisk sändning.
- Sänd därför ett kort e-mail meddelande till strategi- och projektplanerare Maria Backman maria.backman(at)vaasa.fi
  - Sätt som ärende i meddelande "ANSÖKAN OM KOMMUNAL MEDFINANSIERING+ namnet på projektet."
- c. Strategi- och projektplanerare Backman kvitterar när hon noterat ansökan.